# Identificeren en analyseren van FTD-failovergebeurtenissen op FMC

# Inhoud

| Inleiding                                           |
|-----------------------------------------------------|
| Voorwaarden                                         |
| Vereisten                                           |
| Gebruikte componenten                               |
| Achtergrondinformatie                               |
| failover-gebeurtenissen op FMC                      |
| Stap 1. Configuratie van het gezondheidsbeleid      |
| Stap 2. Beleidstoewijzing                           |
| Stap 3. Waarschuwingen voor failover-gebeurtenissen |
| Stap 4. Historische failover-gebeurtenissen         |
| Stap 5. Dashboard met hoge beschikbaarheid          |
| Stap 6. Threat Defense CLI                          |
| Gerelateerde informatie                             |

# Inleiding

Dit document beschrijft hoe u failover-gebeurtenissen kunt identificeren en analyseren voor Secure Firewall Threat Defence op Secure Firewall Management Center GUI.

# Voorwaarden

### Vereisten

Cisco raadt kennis van de volgende onderwerpen aan:

- High Availability (HA) Setup voor Cisco Secure Firewall Threat Defence (FTD)
- Basisbruikbaarheid van Cisco Firewall Management Center (FMC)

### Gebruikte componenten

De informatie in dit document is gebaseerd op de volgende software- en hardware-versies:

- Cisco FMC v7.2.5
- Cisco Firepower 9300 Series v7.2.5

De informatie in dit document is gebaseerd op de apparaten in een specifieke laboratoriumomgeving. Alle apparaten die in dit document worden beschreven, hadden een opgeschoonde (standaard)configuratie. Als uw netwerk live is, moet u zorgen dat u de potentiële impact van elke opdracht begrijpt.

Achtergrondinformatie

Het VCC is niet alleen het beheercentrum voor FirePOWER-apparaten, naast beheer- en configuratieopties, het biedt ook een grafische interface die logbestanden en gebeurtenissen in real en past helpt analyseren.

Wanneer het spreken over failover, heeft de interface nieuwe verbeteringen die helpen om failover gebeurtenissen te analyseren om de mislukkingen te begrijpen.

# failover-gebeurtenissen op FMC

### Stap 1. Configuratie van het gezondheidsbeleid

De module Cluster/HA Failure Status is standaard ingeschakeld op het Health Policy, maar daarnaast kunt u de optie Split-brain check inschakelen.

Om de opties voor HA in het gezondheidsbeleid mogelijk te maken, gaat u naar System > Health > Policy > Firewall Threat Defense Health Policy > High Avilability.

Dit beeld beschrijft de HA-configuratie van het gezondheidsbeleid:

| Firewall Management Center<br>System / Health / Policy | Overview                                                                         | Analysis                                  | Policies                               | Devices                                             | Objects              | Integration |
|--------------------------------------------------------|----------------------------------------------------------------------------------|-------------------------------------------|----------------------------------------|-----------------------------------------------------|----------------------|-------------|
| Initial_Health_Policy 2023-08-29 15:2                  | 6:44 🖋                                                                           |                                           |                                        |                                                     |                      |             |
| Health Modules Run Time Intervals                      |                                                                                  |                                           |                                        |                                                     |                      |             |
|                                                        | Disk Usage<br>Monitors disk us<br>Warning thres<br>85 %<br>Warning Thres<br>97 % | <sup>age</sup><br>shold<br>shold (seconda | ary HD)                                | Critical thresho<br>90 %<br>Critical Thresh<br>99 % | old<br>old (secondar | y HD)       |
|                                                        | High Availa                                                                      | ability                                   |                                        |                                                     |                      |             |
|                                                        | Cluster/HA<br>Monitors cluster                                                   | Failure Status<br>and HA members          | <b>S</b><br>s for their availa         | bility failure                                      |                      |             |
|                                                        | Firewall Three<br>Monitors Firewal                                               | eat Defense<br>I Threat Defense I         | <b>HA (Split-b</b><br>HA for split-bra | <b>rain check)</b><br>in (Both HA memb              | ers are in active    | state)      |
| ~                                                      | Integration                                                                      |                                           |                                        |                                                     |                      |             |

Gezondheidsinstellingen voor hoge beschikbaarheid

# Stap 2. Beleidstoewijzing

Zorg ervoor dat het gezondheidsbeleid is toegewezen aan de HA-paren die u vanaf het VCC wilt

#### bewaken.

Ga om het beleid toe te wijzen naar System > Health > Policy > Firewall Threat Defense Health Policy > Policy Assignments & Deploy.

Deze afbeelding laat zien hoe het gezondheidsbeleid aan het HA-paar kan worden toegewezen:

| Select devices to which the p | olicy has to be applied.      |   |
|-------------------------------|-------------------------------|---|
| Available Devices             | Selected Devices              |   |
|                               | ✓ FTD-HA (HA)<br>10.82.141.16 | 9 |
|                               | 10.82.141.17                  | 1 |
|                               | >>><br><<                     |   |
|                               |                               |   |

Toewijzing HA

Zodra het beleid is toegewezen en opgeslagen, past het VCC het automatisch toe op het FTD.

#### Stap 3. Waarschuwingen voor failover-gebeurtenissen

Afhankelijk van de configuratie van de HA, zodra een failover-gebeurtenis wordt geactiveerd, worden de pop-upwaarschuwingen die de failover-fout beschrijven weergegeven.

Dit beeld toont de gegenereerde failover-waarschuwingen:

| Devices       | Objects Integ | gration                                                   |                          | Deploy            | Q 🧐 🌣 🕲 admin ▼ 🔤 🐯 SECURE                                                                                                    |
|---------------|---------------|-----------------------------------------------------------|--------------------------|-------------------|----------------------------------------------------------------------------------------------------|
|               |               |                                                           |                          |                   | Dismiss all notifications                                                                                                    |
| t Pending (0) | • Upgrade (0) |                                                           |                          |                   | Cluster/Failover Status - 10.82.141.169 ×<br>SECONDARY (FLM1946BCEX)<br>FAILOVER_STATE_ACTIVE (Inspection engine in<br>other unit has failed(My failed services Peer |
|               | Version       | Chassis                                                   | Licenses                 | Access Control Pe | failed services-diskstatus))<br>PRIMARY (FLM19389LQR)<br>FAILOVER_STATE_STANDBY (Check peer event<br>for reason)                                                     |
|               |               |                                                           |                          |                   | Cluster/Failover Status - 10.82.141.171 ×     PRIMARY (FLM19389LQR)     FAILOVER_STATE_STANDBY (Other unit wants me     Standby)     PRIMARY (FLM19389LQR)           |
| with FTD      | 7.2.5         | F241-24-04-FPR9K-1.cisco.com:443<br>Security Module - 1   | Essentials, IPS (2 more) | FTD HA            | FAILOVER_STATE_STANDBY_FAILED (Detect<br>Inspection engine failure(My failed services-<br>diskstatus. Peer failed services-))                                        |
| with FTD      | 7.2.5         | F241-F241-24-4-FPR9K-2.cisco.com:4<br>Security Module - 1 | Essentials, IPS (2 more) | FTD HA            | Disk Usage - 10.82.141.171 ×<br>/ngfw using 98%: 186G (5.5G Avail) of 191G                                                                                           |

Waarschuwingen voor failover

U kunt ook navigeren naar Notifications > Health om de failover-gezondheidswaarschuwingen te visualiseren.

Dit beeld toont de failover waarschuwingen onder meldingen:

| Firewall Management Center Overview Analy<br>Devices / Device Management Overview | vsis Policies Devices    | Objects   | Integration                                 | Deploy Q 🔮 🕸 🕢 admin 🕶 👘 SECUF                                                                                                    |
|-----------------------------------------------------------------------------------|--------------------------|-----------|---------------------------------------------|----------------------------------------------------------------------------------------------------|
| View By: Group  All (2)  Error (2)  Warning (0)  Offline (0)  Normal              | (0) • Deployment Pending | (0) • Upg | rade (0)                                    | Deployments         Upgrades         Health         Tasks.         Show Notification           20#totsl         15 warnings         7 critical         0 errors         Q. Filter                                              |
| Collacte All                                                                      | Model                    | Version   | Chassis                                     | Smart License Monitor Smart Agent is not registered with Smart Licensing Cloud     URL Filtering Monitor URL Filtering registration failure                                                                                    |
| <ul> <li>Ungrouped (1)</li> <li>FTD-HA</li> <li>High Availability</li> </ul>      |                          |           |                                             | Devices<br>10.82.141.169<br>Interface Status<br>Interface 'Ethernet1/2' is not receiving any packets<br>Interface 'Ethernet1/3' is not receiving any packets                                                                   |
| 10.82.141.169(Secondary, Active)<br>10.82.141.169 - Routed                        | Firepower 9300 with FTD  | 7.2.5     | E241-24-04-FPR9K-1<br>Security Module - 1   | 10.82.141.171     /ngfw using 98%: 186G (5.4G Avail) of 191G       Interface Status     Interface 'Ethermet 1/2' is not receiving any packets       Interface Status     Interface 'Ethermet 1/2' is not receiving any packets |
| 10.82.141.171(Primary, Falled)<br>10.82.141.171 - Routed                          | Firepower 9300 with FTD  | 7.2.5     | E F241-F241-24-4-FPR<br>Security Module - 1 | Interface 'Ethernet1/4' is not receiving any packets                                                                                                    |

HA-meldingen

### Stap 4. Historische failover-gebeurtenissen

Het VCC biedt een manier om de failover-gebeurtenissen in het verleden te visualiseren. Om de gebeurtenissen te filteren, navigeer naar System > Health > Events > Edit Search en specificeer de modulenaam als Cluster/failover-status. Bovendien kan het filter worden toegepast op basis van de status.

Dit beeld toont hoe failover-gebeurtenissen te filteren:

| Module Name | Cluster/Failover Status | Disk Status, Interface Status               |
|-------------|-------------------------|---------------------------------------------|
| Value       |                         | 25                                          |
| Description |                         | Sample Description                          |
| Units       |                         | unit                                        |
| Status      | Warning                 | Critical, Warning, Normal, Recovered        |
| Device      |                         | device1 example com * example com 192 168 1 |

Berichten over failover-filters

U kunt de tijdinstellingen aanpassen om de gebeurtenissen voor een bepaalde datum en tijd weer te geven. Als u de tijdinstellingen wilt wijzigen, navigeert u naar System > Health > Events > Time.

Deze afbeelding toont hoe u de tijdinstellingen kunt bewerken:

| Firewall Management Center<br>System / Health / Events     | Analysis Policies Devices Object            | is Integration                             | Deploy                                   | Q 🔮 ☆ 🛛 admin 🕶 號 SECURE                                                                                    |
|------------------------------------------------------------|---------------------------------------------|--------------------------------------------|------------------------------------------|----------------------------------------------------------------------------------------------------|
|                                                            |                                             |                                            | Bookmark This Page   Re                  | porting   Workflows,   View Bookmarks   Search<br>II 2023-09-27 11:02:00 - 2023-09-28 11:08:13<br>Expanding |
| Search Constraints (Edit Search Save Search)               | •••                                         | 2023-09-28 11:14                           |                                          |                                                                                                    |
| Health Monitor Table View of Health Events                 | A Not Secure   https://10.82.141.165/date/t | ime_range.cgi?page_type=Health%20Monitorin | g&formname=eventform&start_end=169582692 |                                                                                                    |
| Module Name X     Test Name X      Cluster/Failover Status | Health Monitoring Time Window Prefe         | rences                                     |                                          | K Status X Device X     (0.82.141.171)                                                                      |
| Cluster/Failover Status     Cluster/Failover Status        | Start Time                                  | End Time                                   | Property                                 | 4 10.82.141.169                                                                                             |
| Cluster/Failover Status     Cluster/Failover Status        | 2023-09-27 11:02                            | 2023-09-28 11:14                           | Last Ourset                              | A 10.82.141.169                                                                                             |
| Cluster/Failover Status     Cluster/Failover Status        |                                             |                                            | Last Current                             | A 10.82.141.171                                                                                             |
| Cluster/Failover Status     Cluster/Failover Status        | I< September 2023 >>I                       | < < September 2023 >>                      | 6 hours Week                             | A 10.82.141.171                                                                                             |
| Cluster/Fallover Status     Cluster/Fallover Status        | SU MO TU WE TH FR SA                        | SU MO TU WE TH FR SA                       | 1 day Month                              | 4 10.82.141.169                                                                                             |
| Cluster/Failover Status     Cluster/Failover Status        | 27 28 29 30 31 1 2                          | 27 28 29 30 31 1 2                         | 1 week Supchronize with                  | A 10.82.141.171                                                                                             |
| Cluster/Failover Status     Cluster/Failover Status        | 3 4 5 6 7 8 9                               | 3 4 5 6 7 8 9                              | 2 weeks Audit Log Time Window            | 4 10.82.141.171                                                                                             |
| Cluster/Failover Status     Cluster/Failover Status        | 10 11 12 13 14 15 16                        | 10 11 12 13 14 15 16                       | 1 month Events Time Window               | A 10.82.141.169                                                                                             |
| Cluster/Failover Status     Cluster/Failover Status        | 17 18 19 20 21 22 23                        | 17 18 19 20 21 22 23                       | Events Time Window                       | A 10.82.141.169                                                                                             |
| Cluster/Failover Status     Cluster/Failover Status        | 24 25 26 27 28 29 30                        | 24 25 26 27 28 29 30                       |                                          | A 10.82.141.171                                                                                             |
| Cluster/Failover Status     Cluster/Failover Status        | 1 2 3 4 5 6 7                               | 1 2 3 4 5 6 7                              | Any changes made will take effect        | 10.82.141.171                                                                                               |
| Cluster/Failover Status     Cluster/Failover Status        |                                             | 1 day, 12 minutes                          | on the next page load                    | A 10.82.141.169                                                                                             |
| Cluster/Failover Status     Cluster/Failover Status        |                                             |                                            |                                          | A 10.82.141.171                                                                                             |
| Cluster/Failover Status     Cluster/Failover Status        |                                             |                                            | Reset Apply                              | A 10.82.141.171                                                                                             |

Tijdfilter

Zodra de gebeurtenissen zijn geïdentificeerd, om de reden voor de gebeurtenis te bevestigen, richt de cursor onder Beschrijving.

Dit beeld toont hoe de reden voor failover kan worden gezien.

| þ            | Firewall Management C<br>System / Health / Events                    | enter Overview          | Analysis | Policies       | Devices | Objects     | Integration                                                                                                    |                                                                                     | Dep             | loy Q     | 6 0          | admin 🔻     | diale SECURE                 |
|--------------|----------------------------------------------------------------------|-------------------------|----------|----------------|---------|-------------|----------------------------------------------------------------------------------------------------|-------------------------------------------------------------------------------------|-----------------|-----------|--------------|-------------|------------------------------|
|              |                                                                      |                         |          |                |         |             |                                                                                                    | Book                                                                                | umark This Page | Reporting | Workflows    | View Book   | kmarks   Search              |
| ► Se<br>Heal | arch Constraints (Edit Search Save<br>Ith Monitor Table View of Heal | • Search)<br>th Events  |          |                |         |             |                                                                                                    |                                                                                     |                 | II 2023   | -09-27 11:19 | :00 - 2023- | -09-28 12:38:42<br>Expanding |
|              | Module Name ×                                                        | Test Name ×             | +        | Time ×         |         | Description |                                                                                                    |                                                                                     | Value ×         | Units ×   | Status ×     | Device      | ×                            |
|              | Cluster/Failover Status                                              | Cluster/Failover Status | 20       | 23-09-28 11:41 | :52     | PRIMARY.(E  | M19389LOR) FAILOVER_STATE_STANDBY_FAIL<br>PRIMARY_(FLANDS<br>FAILOVER_STATE_<br>Inspection engine in<br>disknatus. Peer fail | 89LQR)<br>STANDBY, FAILED (Detect<br>allure(My failed services-<br>led services-)). | 0               |           | -            | 10.82.      | .141.171                     |

failover-gegevens

### Stap 5. Dashboard met hoge beschikbaarheid

Een andere manier om de failover te bewaken is te vinden onder System > Health Montitor > Select Active or Standby Unit.

De HA-monitor biedt informatie over de status van de HA en State Link, bewaakte interfaces, ROL en de status van de waarschuwingen op elke eenheid.

#### Deze afbeelding toont de HA-monitor:

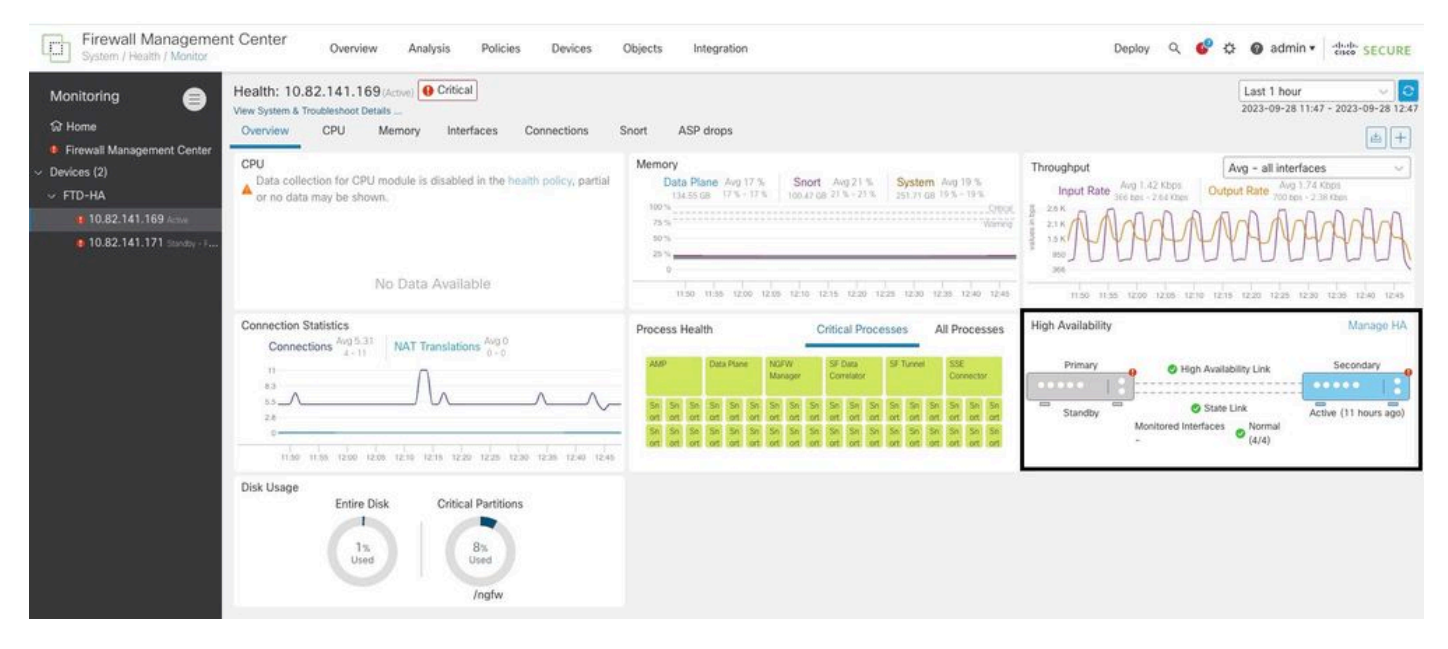

Afbeeldingen over gezondheid

Blader naar om de waarschuwingen te visualiseren. System > Health Montitor > Select Active or Standby Unit > Select the Alerts.

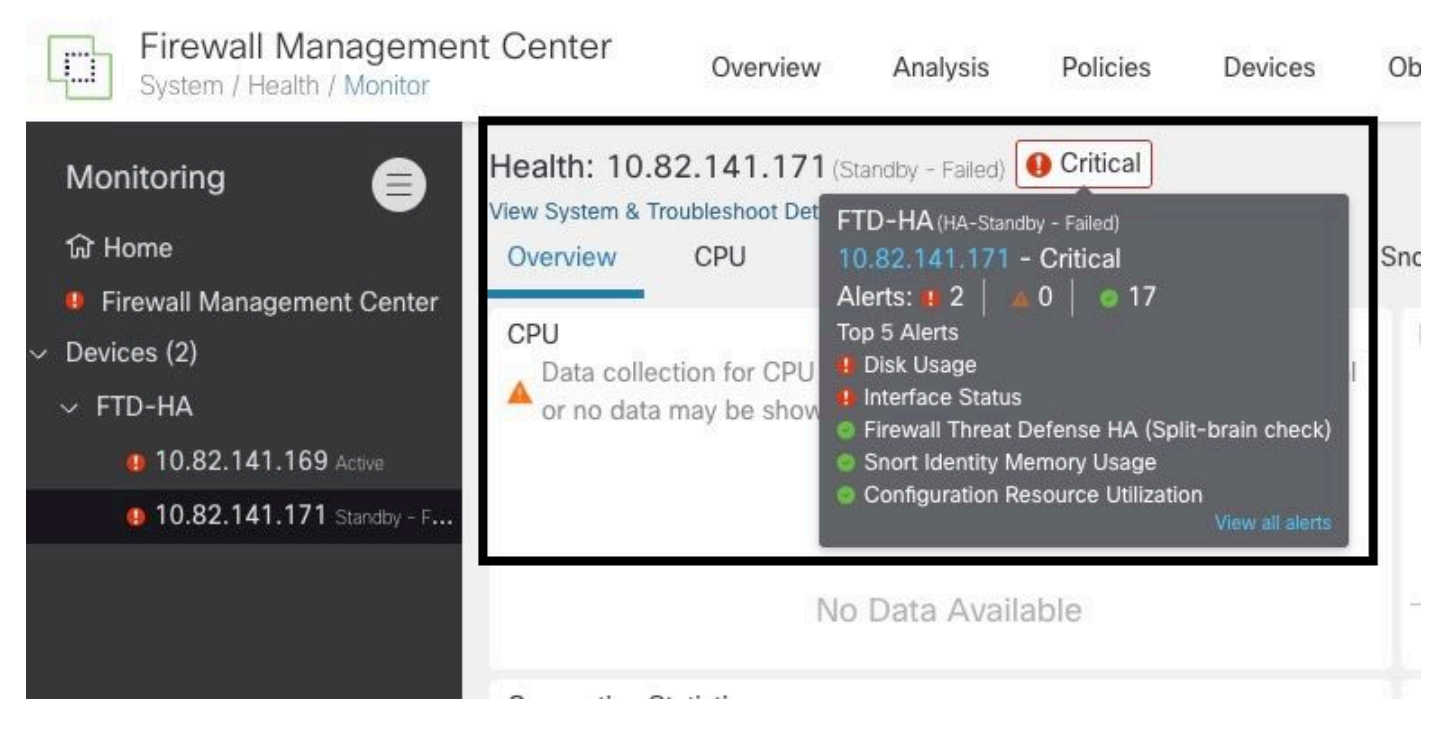

Waarschuwing

Kies voor meer informatie over de waarschuwingen View all alerts > see more.

Dit beeld toont de diskstatus die de failover heeft veroorzaakt:

| 19 total                   | 2 critical        | 0 warnings      | 7 normal | Export     | Run All      |
|----------------------------|-------------------|-----------------|----------|------------|--------------|
| O Disk Usage               |                   |                 |          | Sen 28 21  | 023 12-47 DM |
| /ngfw using 98%: 186G (!   | 5.4G Avail) of 19 | 1G see less     |          | 06p 20, 21 | 020 12.47 11 |
| Local Disk Partition S     | tatus             |                 |          |            |              |
| Mount                      | Size Free         | Used Percent    |          |            |              |
| /mnt/boot                  | 7.5G 7.3G         | 208M 3%         |          |            |              |
| /opt/cisco/config          | 1.9G 1.8G         | 3.4M 1%         |          |            |              |
| /opt/cisco/platform/l      | ogs 4.6G 4.3G     | 19M 1%          |          |            |              |
| /var/data/cores            | 46G 43G           | 823M 2%         |          |            |              |
| /opt/cisco/csp             | 684G 498G         | 187G 28%        |          |            |              |
| /ngfw                      | 191G 5.4G         | 186G 98%        |          |            |              |
| Interface Status           |                   |                 |          | Sep 28, 20 | 023 12:47 PN |
| Interface 'Ethernet1/2' is | not receiving an  | y packets       |          |            |              |
| Interface 'Ethernet1/3' is | not receiving an  | y packets       |          |            |              |
| Interface 'Ethernet1/4' is | not receiving an  | y packets see m | iore     |            |              |
| Appliance Heartbeat        |                   |                 |          | Sep 28, 20 | 023 12:47 PN |
| All appliances are sending | g heartbeats co   | rrectly.        |          |            |              |
| Automatic Application      | Rynass Stati      | 21              |          | Son 28 20  | 023 12-17 DN |

## Stap 6. Threat Defense CLI

Ten slotte kunt u voor het verzamelen van aanvullende informatie over VCC navigeren naar Devices > Troubleshoot > Threat Defense CLI. Configureer de parameters zoals Apparaat en de opdracht die moet worden uitgevoerd en klik Execute.

Deze afbeelding toont een voorbeeld van de opdracht show failover history die kunnen worden uitgevoerd op het VCC waar u de storing van failover kunt vaststellen.

| De | evice                 | 10.82.141.169                                      | •           |             |                      |
|----|-----------------------|----------------------------------------------------|-------------|-------------|----------------------|
| C  | ommand                | show                                               | •           | Parameter   | failover history     |
| 0  | utput                 |                                                    |             |             |                      |
| 1  | other un              | it has failed                                      |             |             | due to disk failure  |
|    | 05:28:05<br>Active D  | UTC Sep 28 2023<br>rain<br>it has failed           | Active Appl | ying Config | Inspection engine in |
| 2  | other un              | re into rurren                                     |             |             | due to disk failure  |
|    | 05:28:05<br>Active Ap | UTC Sep 28 2023<br>pplying Config<br>it has failed | Active Conf | ig Applied  | Inspection engine in |
|    |                       |                                                    |             |             | due to disk failure  |
|    | 05:28:05<br>Active Co | UTC Sep 28 2023<br>onfig Applied                   | Active      |             | Inspection engine in |
|    | other un.             | re nuo ruttea                                      |             |             | due to disk failure  |
|    |                       |                                                    |             |             |                      |
|    |                       |                                                    |             |             |                      |

failover-geschiedenis

# Gerelateerde informatie

- Hoge beschikbaarheid voor FTD
- Hoge beschikbaarheid van FTD op Firepower-applicaties configureren
- Technische ondersteuning en documentatie Cisco Systems

#### Over deze vertaling

Cisco heeft dit document vertaald via een combinatie van machine- en menselijke technologie om onze gebruikers wereldwijd ondersteuningscontent te bieden in hun eigen taal. Houd er rekening mee dat zelfs de beste machinevertaling niet net zo nauwkeurig is als die van een professionele vertaler. Cisco Systems, Inc. is niet aansprakelijk voor de nauwkeurigheid van deze vertalingen en raadt aan altijd het oorspronkelijke Engelstalige document (link) te raadplegen.